# Starting a Video Chat with our Virtual Branch from your Desktop

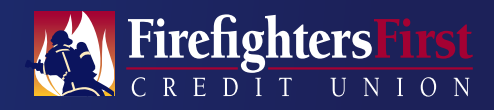

Meet with a Member Advisor face-to-face. Get the in-branch experience from your desktop computer or laptop with a connected camera and microphone. Our Member Advisors can answer a question, complete a transaction or resolve an account issue.

| DECOUDOEC          |                                         |                   |                         |
|--------------------|-----------------------------------------|-------------------|-------------------------|
| RESUURCES          |                                         |                   |                         |
| Education          | Protection                              | Digital           | Support                 |
| Calculators        | Security                                | Online Banking    | Account Maintenance     |
| Feancial Wellness  | Lost/Stolen Card                        | Mobile Duriking   | Card Services           |
| Financial Literacy | Surpicious Email                        |                   | Rates                   |
| FICED Score        | Truckee Rapport/h                       |                   | Forme                   |
|                    | <b>Online and Mobile Privacy Notice</b> |                   | Pee Schedule            |
|                    |                                         |                   | Disclosures             |
|                    |                                         |                   | Terms of Use            |
|                    |                                         |                   | Member Quick Request    |
|                    |                                         |                   | Contact Us              |
|                    |                                         |                   | Video Chal              |
|                    |                                         |                   |                         |
|                    | and the second second second            |                   |                         |
| Manage your financ | ces anytime, anywherer Downic           | ad the app today. | Described the app today |

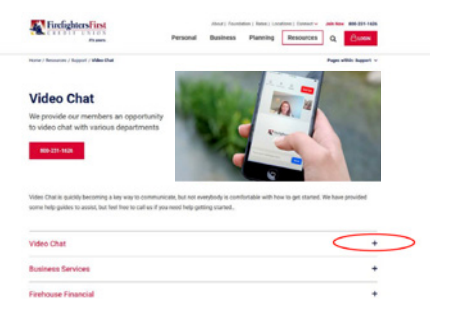

| We provide our members an opportunity to video chat with various departments                                                                                    |                                                                   |
|----------------------------------------------------------------------------------------------------|-------------------------------------------------------------------|
| 865 27 123                                                                                                    |                                                                   |
| Video Chat is quickly becoming a key way to communicate, but not everybody<br>some help-guides to assist, but hell free to call us if you need help getting sta | i is comfortable with how to get started. We have provide<br>red. |
| Video Chat                                                                                                    |                                                                   |
| California (California)                                                                                                    |                                                                   |
| Video Chat (Monday - Friday 7:00 AM TO 4:30 PM PT)                                                                                                    |                                                                   |
| Let's have a conversation! Talk to us in person from whenver you are. We can assist yo                                                                          | s with all your banking needs via a personal video call.          |
| Surt Value Call                                                                                                    |                                                                   |
| tuningente Carago jany                                                                                                    |                                                                   |
| For extinui serformance, we recommend that you can Chrome as your browser.                                                                                      |                                                                   |
|                                                                                                    |                                                                   |

#### Step 1

Hover over **Resources** in the top navigation and click **Video Chat** under the Support column.

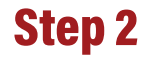

Click the **plus sign (+)** to open the Video Chat accordion.

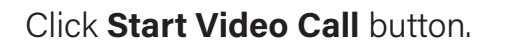

| FirefightersFirst                              |
|------------------------------------------------|
| Collaboration Center                           |
| Instant Video Call                             |
| 384                                            |
| Seath                                          |
| narlatingerlo@frefratu.org                     |
| B   hgree to the <u>Terms &amp; Conditions</u> |

#### Step 4

Fill Out your first name, last name, email, and click the checkbox to agree to the Terms & Conditions.

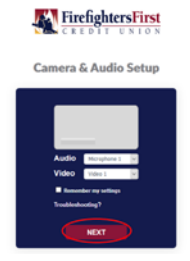

#### Step 5

Use dropdowns to choose your preferred audio and video options and click **Next**.

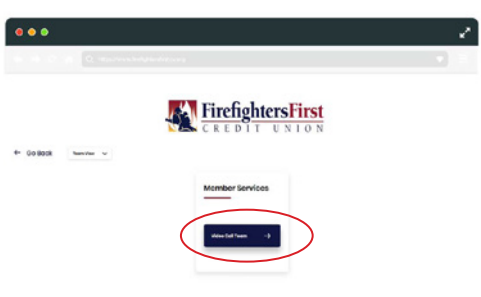

## Step 6

Select Video Call Team.

Control of the second second sec

## Step 7

Wait for the next available Member Advisor to take your video call. Your screen will tell you your place in the call queue and the estimated wait time. Get ready to start your meeting.

# For more information contact 800-231-1626